*Molina Web Site*: Though a manual paper-based process is sometimes used to submit a request, this checklist is completed based upon the web-based 'Create service request authorization' process

| Function                                                                               | Provider Workflow                                                                                                    | BPR-specified Capabilities                                                                                                    | 'MET',<br>Scheduled<br>Date, or<br>'NA' | Comment                                                                                                    |
|----------------------------------------------------------------------------------------|----------------------------------------------------------------------------------------------------|----------------------------------------------------------------------------------------------------|-----------------------------------------|----------------------------------------------------------------------------------------------------|
| Checking<br>Eligibility<br>and Benefits                                                | <u>Steps</u><br>Check eligibility either via<br>the automated batch<br>interface or on the Molina<br>web site, using the 'Quick<br>member eligibility search'                                                                | Identify services that are benefit<br>exclusions for the patient                                                                                                    | Met                                     | The PA list (on the secure Private Portal) indicates<br>whether a code is not covered. For Medicaid, the<br>following (on the Molina public site) also identifies<br>not covered<br>services:(http://www.molinahealthcare.com/providers<br>/wa/medicaid/manual/PDF/04-Benefits-and-Covered-<br>Services-2016.pdf<br>Phone calls have to be made to find out about<br>limitations. |
| Determining<br>whether<br>Pre-Auth or<br>Medical<br>Necessity<br>Review is<br>required | <ul> <li><u>Steps</u></li> <li>Molina's pre-auth list is used</li> <li>Find most current pre-auth list on the Molina web site</li> <li>Look up service by cpt code or Jcode to determine if pre-auth is required?</li> </ul> | <ul> <li>Provide up-to-date navigation<br/>information on OHP's Workflow<br/>Navigator</li> <li>Look up/Search</li> <li>for the care service by CPT<br/>code, keyword or functional<br/>category.</li> <li>for the medication by J-code (for<br/>Meds that have a J code) and<br/>Brand Name and Generic Name</li> <li>Information is specific to a<br/>product/group or plan, i.e. not a<br/>generic list.</li> <li>Identify whether any entered<br/>service require a pre-<br/>authorization. This includes<br/>Unlisted Procedures.</li> </ul> | Met<br>Met                              | The pre-auth lists contains information for all of<br>Molina's plans<br>See comment #A.5                                                                                                    |

| Function | Provider Workflow | BPR-specified Capabilities                                                                                                    | 'MET',<br>Scheduled<br>Date, or<br>'NA' | Comment                                                                                                    |
|----------|-------------------|----------------------------------------------------------------------------------------------------|-----------------------------------------|----------------------------------------------------------------------------------------------------|
|          |                   | • Explicitly indicate if a service<br>does not require a pre-<br>authorization, e.g. no pre-auth<br>required unless specifically<br>indicated on this list. | Met                                     |                                                                                                    |
|          |                   | Identify whether any entered<br>service require a medical necessity<br>review (separate from a pre-auth).<br>This includes Unlisted Procedures.             | NA                                      | A Medical Necessity Review is not performed on services that do not require a pre-authorization            |
|          |                   | Identify any professional<br>restrictions related to delivering<br>the service, e.g. type of provider,<br>site of care, etc.                                | Met                                     | See Comment #A.3 above                                                                                     |
|          |                   | Identify whether Medication needs<br>to be obtained from a Specialty<br>Pharmacy. If so, contact<br>information of the specialty<br>pharmacy                | NA                                      | All medications are buy and bill                                                                           |
|          |                   | Identify if/what supporting<br>documentation that needs to be<br>sent with a review request,<br>including documentation for<br>Unlisted Procedures          |                                         | Supporting documentation requirements are not posted on the web site.                                      |
|          |                   | Identify Clinical Criteria                                                                                                    | Met                                     | Clinical Criteria is posted on the Molina main site but<br>not on the site that is accessed via OHP logon. |
|          |                   | Identify whether approval of this<br>service is dependent upon<br>previously trying other services,<br>i.e. "tried and failed".                             |                                         | Is not on the web site                                                                                     |

| Function                        | Provider Workflow                                                                                                    | BPR-specified Capabilities                                                                                                    | 'MET',<br>Scheduled<br>Date, or<br>'NA'    | Comment                                                                                                    |
|---------------------------------|----------------------------------------------------------------------------------------------------|----------------------------------------------------------------------------------------------------|--------------------------------------------|----------------------------------------------------------------------------------------------------|
| Submitting<br>Review<br>Request | Paper-Based Steps         Use either Molina's pre-auth form or the prpvider organization's pre-auth form and attach clinical documentation         'Create service request authorization' Steps (for Inpatient and Hemotology-Oncology)         Complete the interactive request form.         Sometimes supporting documentation is included in the notes section of the request form and sometimes not. It is unclear whether notes will get | Provide an online form/web page<br>for requesting pre-service review<br>On form/web page - Allow<br>specification of the "urgency" of<br>the request<br>Identify the timeframe under<br>which the request will be<br>reviewed, somewhere in the<br>process<br>On form/web page - Allow<br>specification of ALL the<br>services/medication/administration<br>to be reviewed<br>On form/web page - Include<br>questions about any relevant<br>professional restrictions (as<br>applicable)<br>If form/web page asks for clinical<br>information, either offer check list<br>selection of appropriate clinical<br>information or allow provider to<br>submit ALL clinical information<br>relevant to the specific request for<br>services, and not restrict provider<br>from sending this relevant<br>information<br>Allow for submission of form<br>electronically or faxed with<br>supporting documentation<br>Provide acknowledgement of | <pre>'NA' Met Met Met NA NA NA NA NA</pre> | Place of service differences in the pre-auth list do no<br>appear as a question in the web app for those services. |
|                                 | attached to the request.                                                                                                    | receipt of the review request                                                                                                    | Iviet                                      |                                                                                                    |

| Function                         | Provider Workflow                                                                                                    | BPR-specified Capabilities                                                                                                    | <b>'MET'</b> ,        | Comment                                                                                                    |
|----------------------------------|----------------------------------------------------------------------------------------------------|----------------------------------------------------------------------------------------------------|-----------------------|----------------------------------------------------------------------------------------------------|
|                                  |                                                                                                    |                                                                                                    | Scheduled<br>Date, or |                                                                                                    |
|                                  |                                                                                                    |                                                                                                    | 'NA'                  |                                                                                                    |
|                                  | At the completion of the<br>process, a reference<br>number is generated by<br>the web site                                            | Able to print the completed<br>request form and/or review on-line<br>the information submitted on the<br>request.                                                                                                    | Met                   |                                                                                                    |
|                                  | For both processes, Molina<br>will call-back or fax if<br>additional clinical<br>information is required.<br>SCH staff will use SHC's | Perform review for ALL<br>submitted services that are valid<br>per the BPR, not just those<br>requiring a pre-authorization<br>including Unlisted Procedures,<br>except for those listed on health<br>plan web site.                                 | NA                    | Since a medical necessity review is only conducted<br>on services that require a pre-auth, no review will be<br>done for services that do not require a PA. |
|                                  | additional information<br>form to submit the<br>documentation using the<br>Molina nurse's name or<br>provided reference number        | Perform review without a provider signature on the request                                                                                                    | Met                   |                                                                                                    |
|                                  |                                                                                                    | On web page, identify how<br>changes are to be made to<br>previous requests and how<br>providers will be notified of<br>decisions                                                                                                    |                       |                                                                                                    |
|                                  | Steps                                                                                                    | Provide status information on web site per the BPR                                                                                                    |                       | Statuses are Pended, Authorized, Denied, and Under medical review (inpatient only)                                                                          |
| Checking<br>Status of<br>Request | Access Molina web site –<br>'Service request /<br>authorization inquiry' tab                                                          | Identify any information that is missing.                                                                                                    |                       | No information is provided about why Pended (e.g. what, if/any additional information is required) and no information is provided about why Denied          |
|                                  |                                                                                                    | Allow access to status information<br>by the provider/organization that<br>requested the services, the<br>provider/organization that is doing<br>the services and, as appropriate,<br>the facility/organization where the<br>services are to be done | Met                   |                                                                                                    |